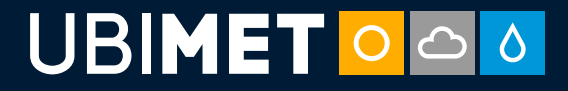

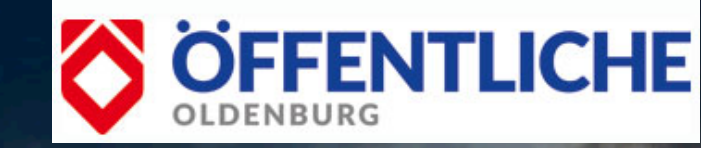

28° 🏷

22° 🖒

# WEATHERCOCKPIT LANDWIRTSCHAFT BENUTZERHANDBUCH

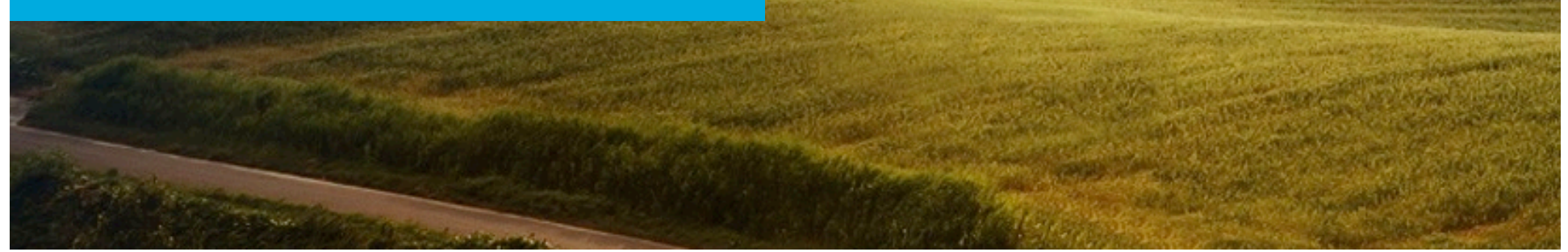

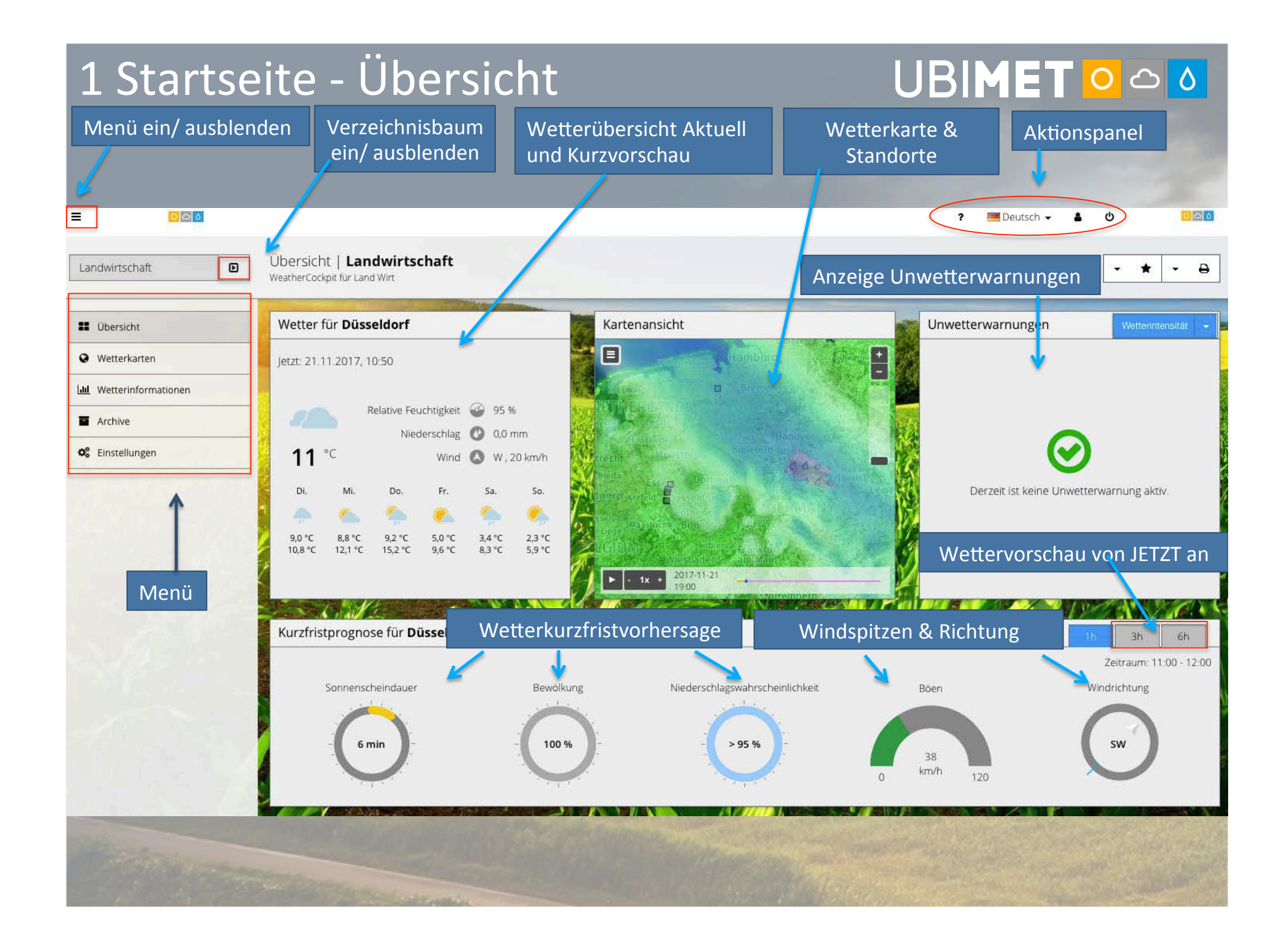

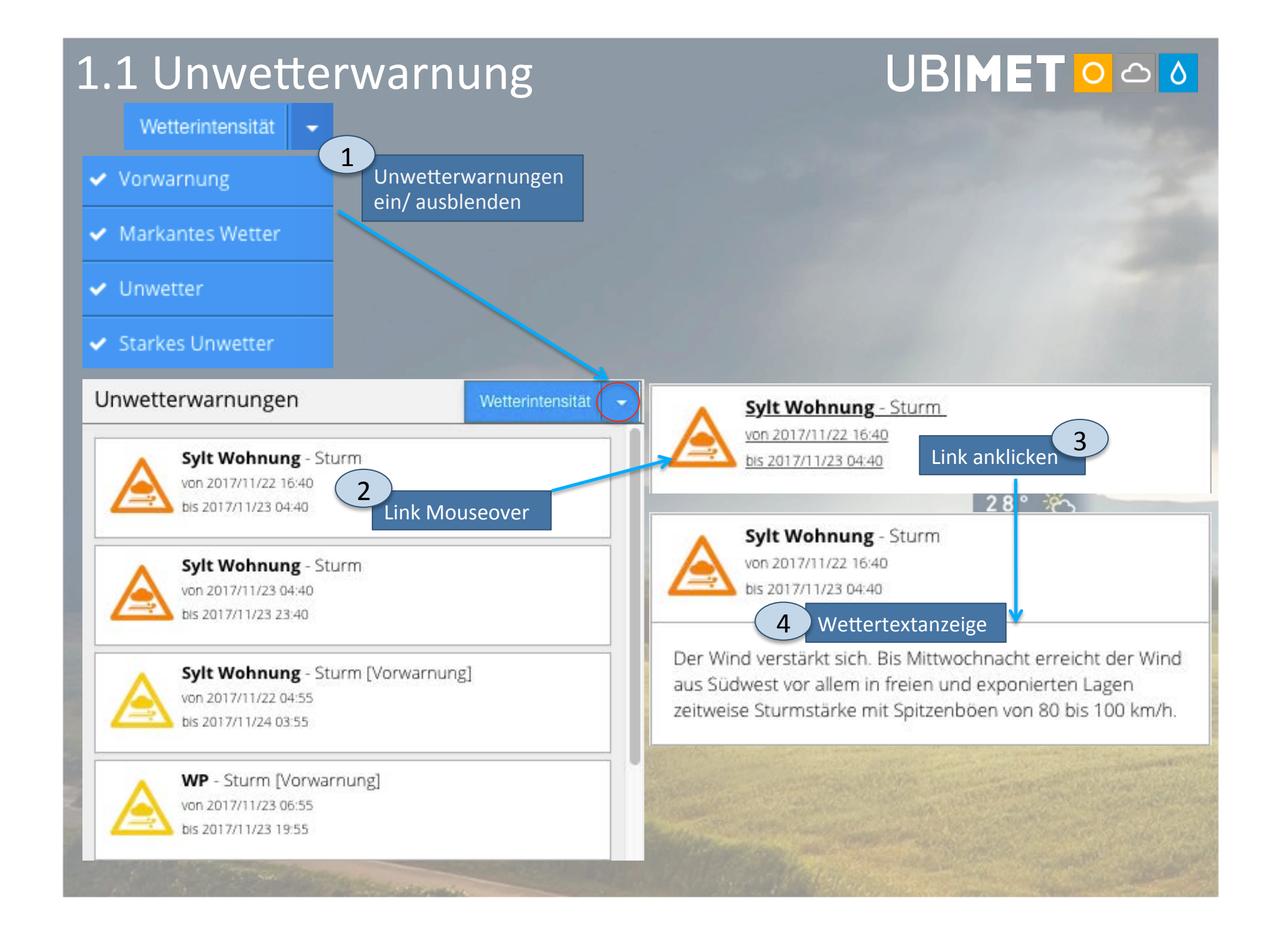

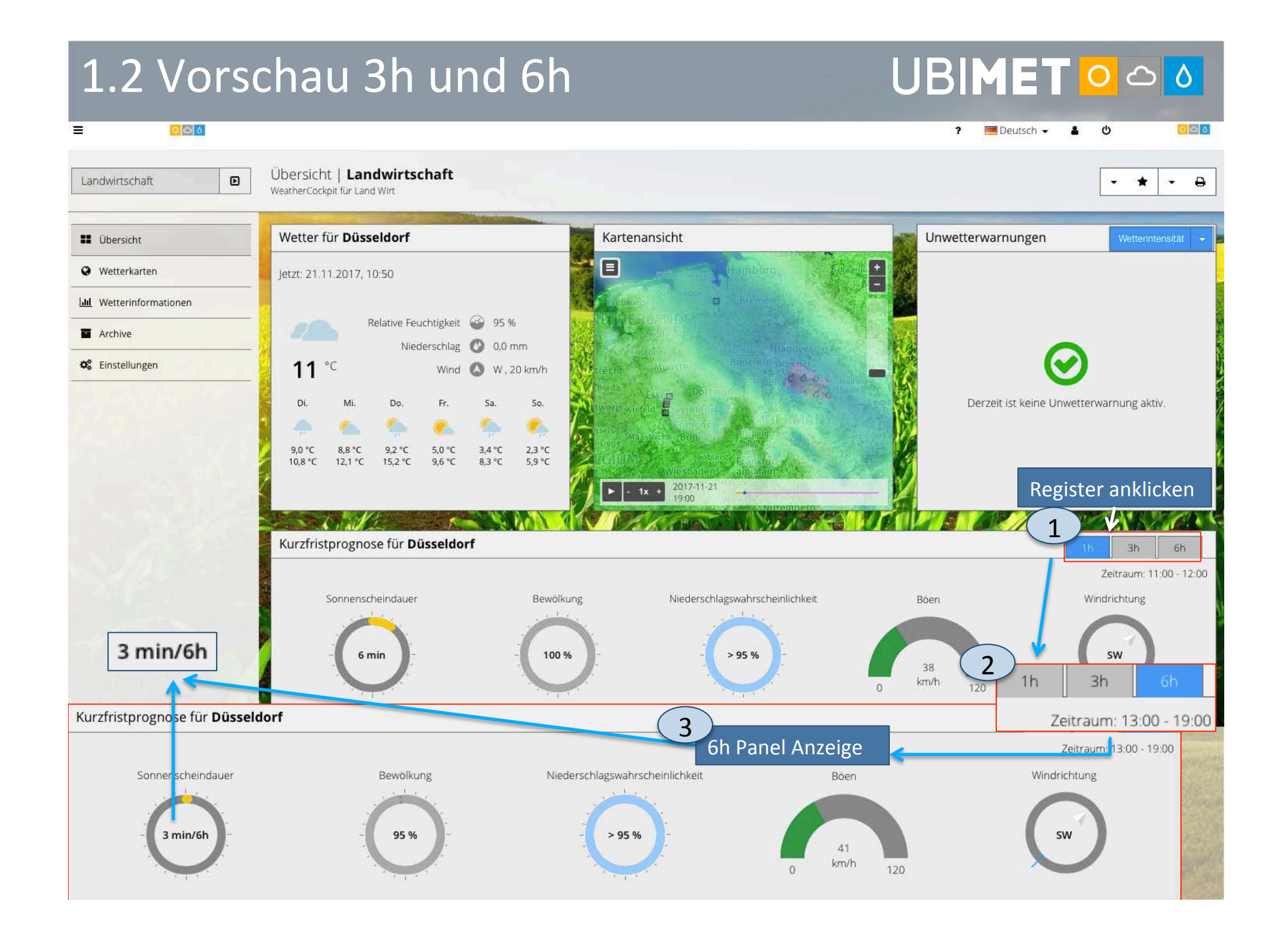

## 1.3 Aktionspanel

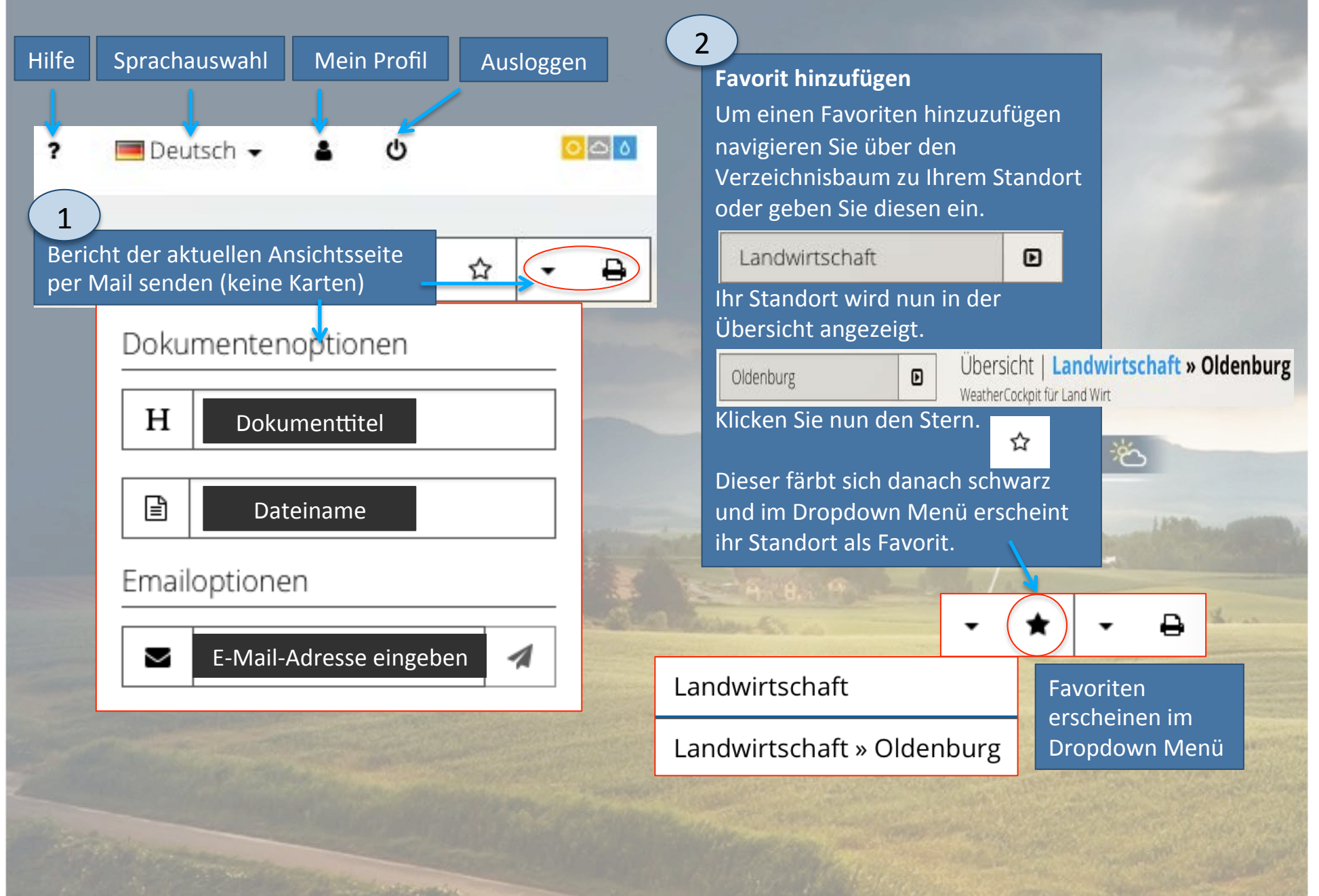

## 1.4 Beispiel für gesendeten Bericht UBIMET O 🛆 👌

#### ausgestellt am Übersicht 13.11.2017, 13:44 (+00:00) Kommunal Wetter für Hammer Straße Di., Nov. 14 Mi., Nov. 15 Do., Nov. 16 Fr., Nov. 17 Sa., Nov. 18 Mo., Nov. 13 No. Ś Q -Q 8 8 2,7 °C 2,1 °C 7,0 °C 4,4 °C 4,3 °C 4,4 °C Temperatur min. 8,2 °C 7,3 °C 9,5 °C 10,1 °C 8,5 °C 7,4 °C Temperatur max.

Unwetterwarnungen

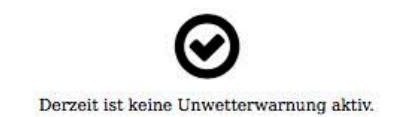

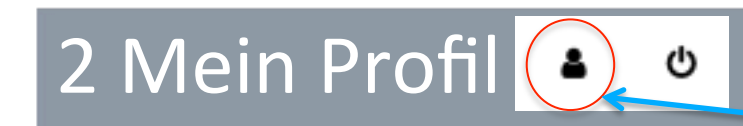

| lbersicht           | Einstellungen   Land Wirt            |                                                    | an en contra con con contra contra contra con contra con contra con contra con contra con contra con contra con | Benu |
|---------------------|--------------------------------------|----------------------------------------------------|----------------------------------------------------------------------------------------------------|------|
| Vetterkarten        | Benutzer                             | = +                                                |                                                                                                    |      |
| Vetterinformationen | Benutzername                         | Landwirt                                           |                                                                                                    |      |
| rchive              | Vorname                              | Land                                               |                                                                                                    |      |
| instellungen        | Nachname                             | ■ Wirt                                             |                                                                                                    |      |
|                     | E-Mail                               | Iand-wirt@ubimet.com                               | eigene F-Mail-Adresse eintragen                                                                                 |      |
|                     | Telefon                              | <i>د</i>                                           | 1                                                                                                    |      |
|                     | Sprache                              | Deutsch                                            | Sprachauswahlmöglichkeit                                                                                        |      |
|                     | Maßeinheitensystem                   | metrisch                                           |                                                                                                    |      |
|                     | Wind Maßeinheit                      | Standard des Einheitensystems (km/h oder mi/h)     |                                                                                                    |      |
|                     | Overwrite Lightning Distance<br>Unit | ↔ Standard des Einheitensystems (km/h oder mi/h) • |                                                                                                    |      |
|                     | Zeitpunkte in UTC                    |                                                    |                                                                                                    |      |
|                     | Layout                               | Glass Graphite -                                   |                                                                                                    |      |
|                     | Standard-Bereich/Ort                 | Landwirtschaft                                     |                                                                                                    |      |
|                     |                                      |                                                    | 1                                                                                                    |      |
|                     |                                      |                                                    |                                                                                                    |      |

### 2.1 Bericht einrichten

# 

Unter "Mein Profil" kann zu jedem Standort ein wiederkehrender Bericht erstellt werden.

| Benutzer                 |                 |                         |                            | Benutzer           |  |
|--------------------------|-----------------|-------------------------|----------------------------|--------------------|--|
| formationen Benutzername |                 | Landwirt                | Benutzer                   | bendizer           |  |
| Vorname                  |                 | ■ Land                  | Berichte                   | Berichte           |  |
| ngen Nachname            |                 | ■ Wirt                  |                            |                    |  |
| E-Mail                   |                 | land-wirt@ubimet.cor    | m                          |                    |  |
| Telefon                  |                 | <b>L</b>                |                            | "Berichte" klicken |  |
| Sprache                  | 9               | • Deutsch               |                            | •                  |  |
| Maßeinheiten             | system          | / metrisch              | -                          | •                  |  |
| Wind Maßeinh             | eit             | 8 Standard des Einheite | ensystems (km/h oder mi/h) | •                  |  |
| Overwrite Ligh<br>Unit   | itning Distance | Standard des Einheite   | ensystems (km/h oder mi/h) | •                  |  |
| Zeitpunkte in            | лтс             |                         |                            |                    |  |
| Layout                   | 4               | Glass Graphite          | ;                          | -                  |  |
| Standard-Bere            | ich/Ort         | andwirtschaft           | 1                          | •                  |  |
|                          |                 |                         |                            |                    |  |

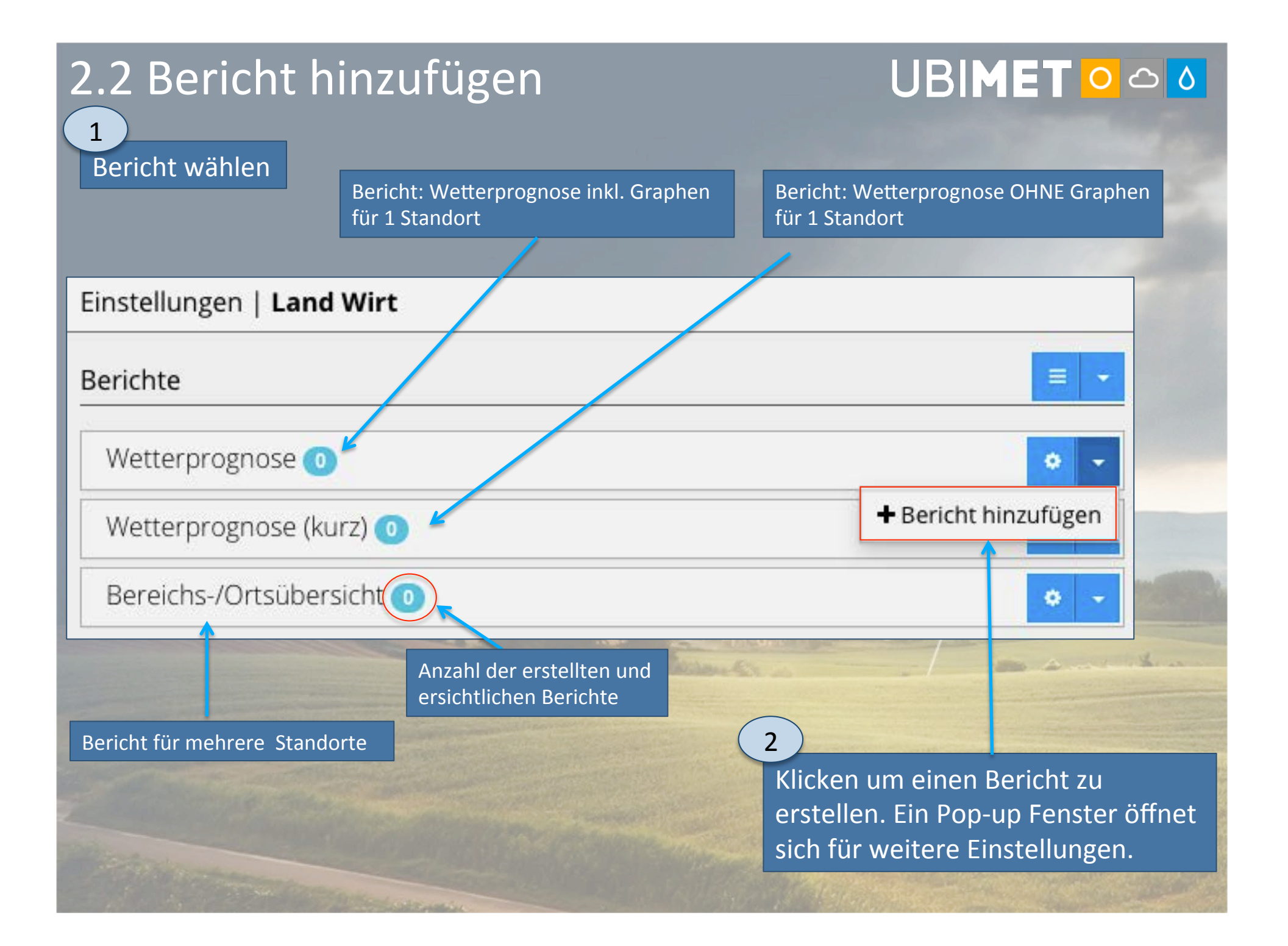

# 2.3 Kurzanleitung

| Wetterprognose | e (kurz)                 | 1       |
|----------------|--------------------------|---------|
| Bereich/Ort    | <pre></pre>              |         |
| Empfänger      | wählen alle auswählen    |         |
| Tage           | i alle auswählen         |         |
| Sendezeitpunkt | O wählen                 | -       |
| Zeitzone       | O UTC                    | . Heren |
|                | Aktiv                    |         |
|                | 2<br>Schließen Speichern |         |

# 2.4 Bericht Pop-up Menü einstellen UBIMET O O O

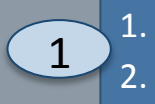

Durch Eingabe von 3 Sternen erscheinen alle angelegten Standorte. Gewünschten Standort auswählen.

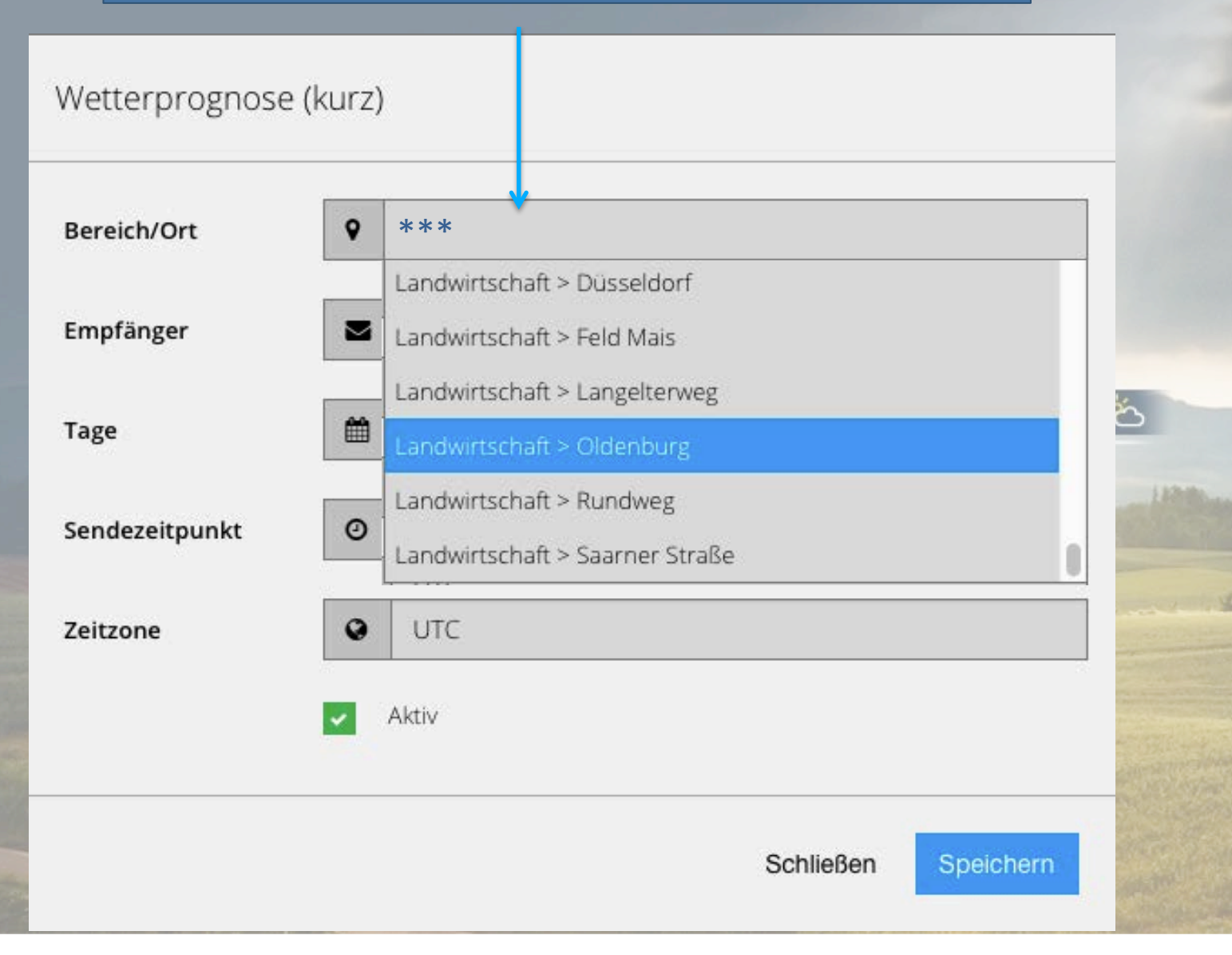

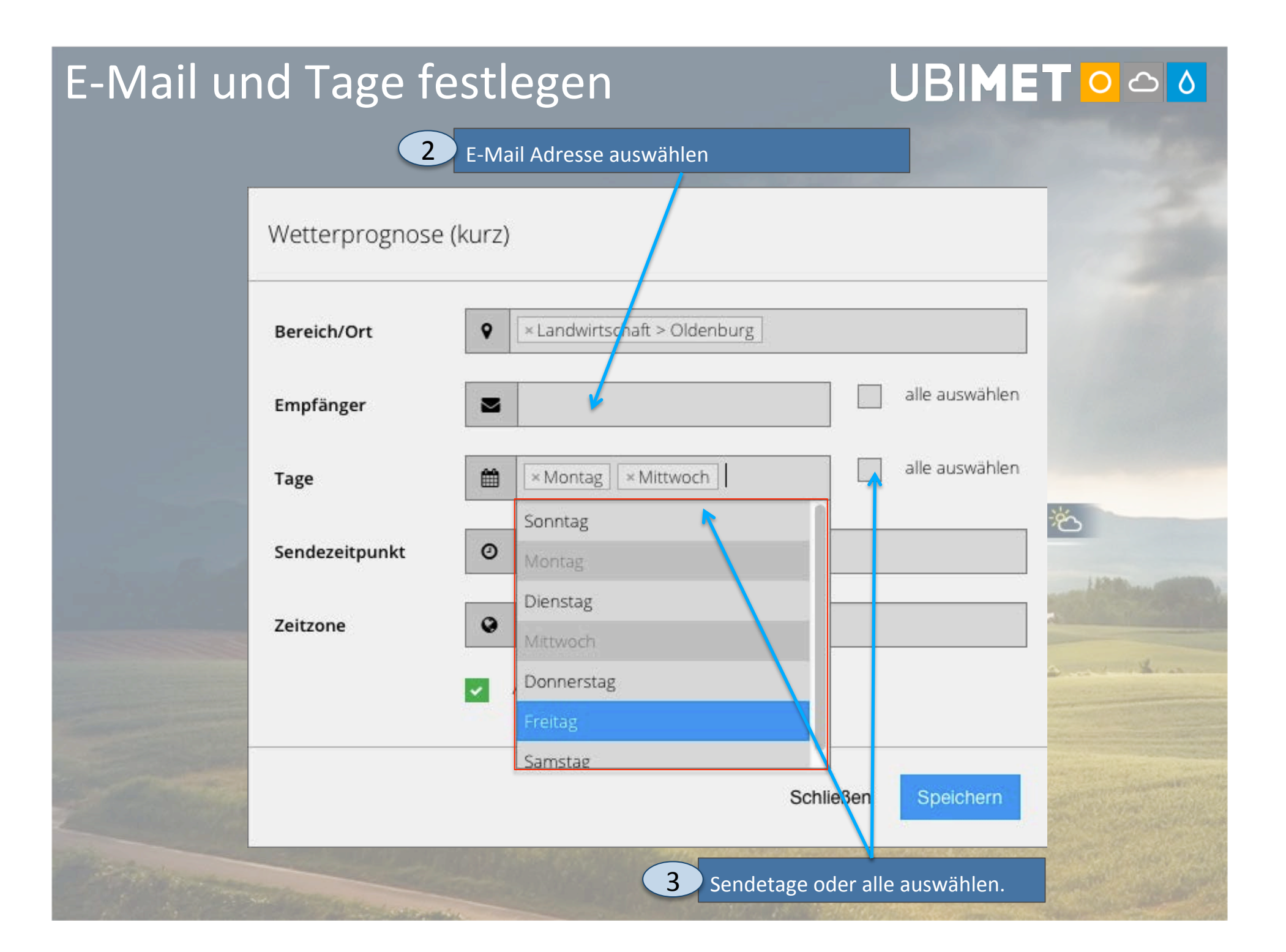

# Sendezeitpunkt

| Wetterprognose (I | kurz)                               | 3 |
|-------------------|-------------------------------------|---|
| Bereich/Ort       | 9                                   |   |
| Empfänger         | alle auswählen                      |   |
| Таде              | alle auswählen                      |   |
| Sendezeitpunkt    | 0                                   |   |
| Zeitzone          |                                     | - |
|                   | Sendezeitpunkt auswählen<br>09 : 15 |   |
|                   | Schließen Speichern                 |   |

## Zeitzone einstellen

| Wetterprognose | (kurz)                                                         |                             |
|----------------|----------------------------------------------------------------|-----------------------------|
| Bereich/Ort    | × Landwirtschaft > Oldenburg                                   |                             |
| Empfänger      | alle auswähl                                                   | en                          |
| Tage           | Montag × Mittwoch alle auswähl                                 | en                          |
| Sendezeitpunkt | <b>O</b> 09:30                                                 | *                           |
| Zeitzone       | Eul 6 relevante Zeitzone eingeben                              | 110-10-10                   |
|                | Africa/Ceuta<br>America/North_Dakota/Beulah<br>Australia/Eucla | bedingungen<br>it speichern |
|                | Europe/Amsterdam<br>Europe/Andorra<br>Europe/Adorra            |                             |
|                | Europe/Belgrade                                                | -                           |
|                | Europe/Bratislava                                              | and the second              |

#### 2.5 Berichtsübersicht Über "Mein Profil" – "Berichte" – zur Berichtsübersicht navigieren Einstellungen | Land Wirt Berichte Wetterprognose 🕕 ٠ 1 Wetterprognose (kurz) 1 Wort anklicken • 2 Suchen Liste erstellter Berichte erscheint 3 bei Bedarf Einstellungen Bereiche/Orte Empfänger Sendezeitpunkt . Sendetage Zeitzone überarbeiten Europe/Berlin Landwirtschaft » 6 Montag, 09:30 Oldenburg Mittwoch 4 bei Bedarf Bericht löschen ZurückNächste Bereichs-/Ortsübersicht 🕕 ٠

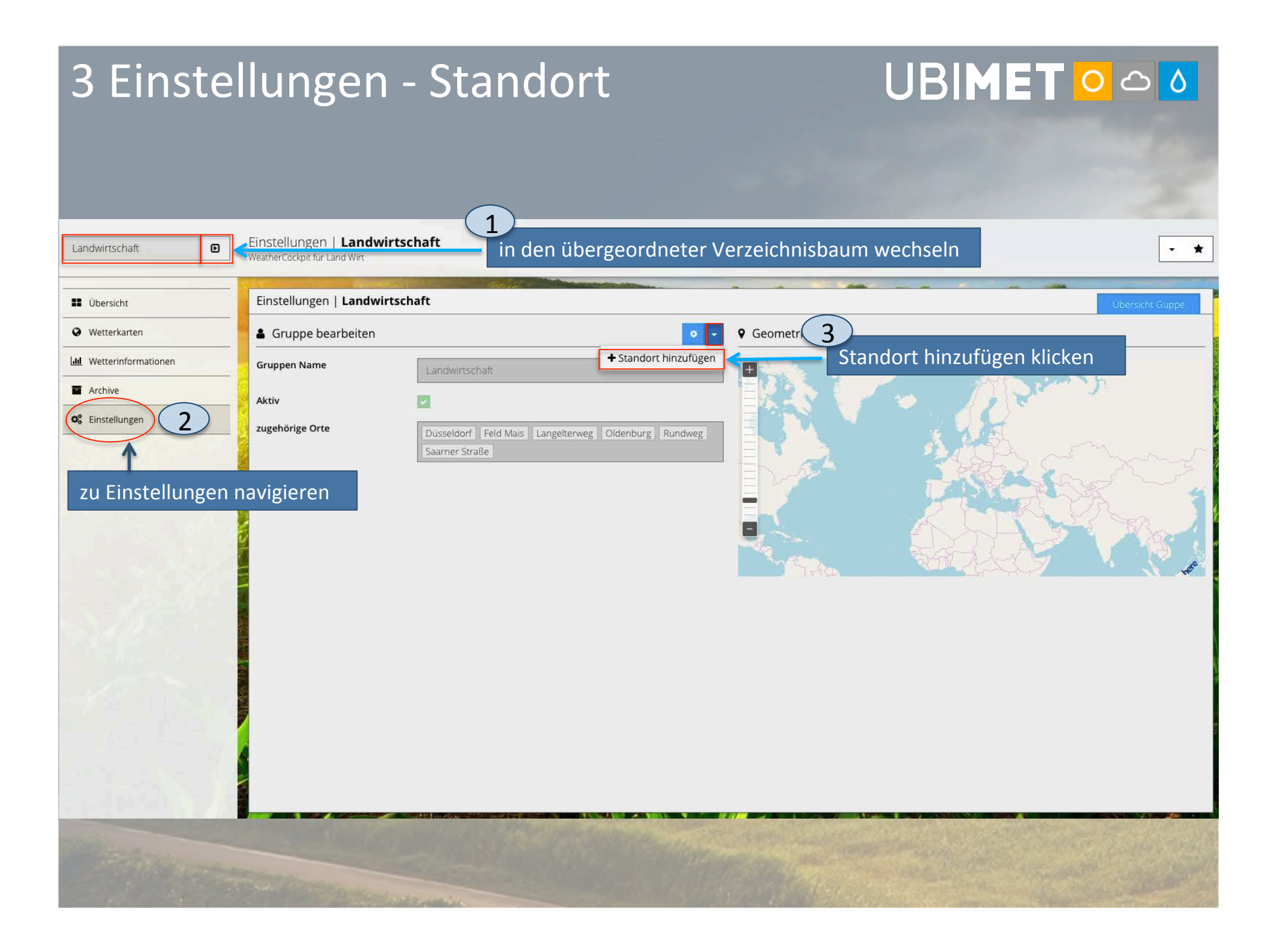

#### 3.1 Standort hinzufügen Standort per Suche oder per Mausklick in der eingeblendeten Karte auswählen 1. 2. Name und Kürzel für das SMS Service verpflichtend eintragen Speichern 3. Einstellungen | Landwirtschaft Landwirtschaft Ð \* WeatherCockpit für Land Wirt Einstellungen | Landwirtschaft Ubersicht Wetterkarten Standort hinzufügen ul Wetterinformationen 9 5 Q Suche Standort 1a Archive Q Leipz 51.3016 12.22067 Längengrad Breitengrad gewünschten Standort Leipi, Kangasala, Westfinnland, Finnlan C Einstellungen Leipa, Jessen (Elster), Sachsen-Anhalt, Deuts elpzici eingeben oder aus Leipe, Lübbenau/Spreewald, Brandenburg, Deu Suchvorschlägen auswählen Kleinzschoche 1bMarkranst Standort durch klicken in die Karte auswählen Name des Standorts\* 2 Eintragen Name des Standorts, der im SMS Service verwendet wird\* Bereichszuordnungen × Landwirtschaft 3 Speichern

### 3.2 Standort hinzugefügt

Garten am See

Archive

C Einstellungen

Einstellungen | Landwirtschaft » Garten am See (127 m) WeatherCockpit für Land Wirt

| 2 |     | Übersicht          |
|---|-----|--------------------|
| 1 | 0   | Wetterkarten       |
| 1 | Lad | Watterinformatione |

Ð

Einstellungen | Landwirtschaft » Garten am See (127 m) Standort bearbeiten Q. Suche Standor 51.3016 Längengrad 12.22067 Breitengrad Garten am See Name des Standorts\*

Gewünschter Standort erscheint markiert und mit eingetragenem Namen des Standortes in der Karte.

Hinweis: im Dropdown Menü der Kartenansicht ist die Einblendung der Standortbezeichnung auswählbar

Garten am See

Name des Standorts, der im SMS Service verwendet wird\*

MarklBeet Bereichszuordnungen

= Landwirtschaft

• ☆

#### Standort hinzugefügt

- 1. Nach dem Speichern wechselt die Ansicht automatisch in unten abgebildete Darstellung "Einstellungen".
- 2. Der hinzugefügte Standort ist nun unter "zugehörige Orte" gelistet.

| Landwirtschaft           | Einstellungen   Landwirtschaft<br>WeatherCockpit für Land Wirt |                                                                                                    | • *             |
|--------------------------|----------------------------------------------------------------|----------------------------------------------------------------------------------------------------|-----------------|
| 🗰 Übersicht              | Einstellungen   Landwirtschaft                                 | and the design of the second second | Übersicht Guppe |
| • Wetterkarten           | Gruppe bearbeiten                                              | o -                                                                                                    | Geometrie-Karte |
| Ltd. Wetterinformationen | Gruppen Name Landwirtscha                                      | aft                                                                                                    |                 |
| Archive                  | Aktiv                                                          |                                                                                                    |                 |
| 0 Einstellungen          | zugehörige Orte                                                | Feld Mail Garten am See Ingelterweg Oldenburg Rundweg                                                                                                    |                 |
|                          |                                                                |                                                                                                    |                 |

| 3.3 Stand               | Ort löschen<br>Einstellungen   Landwirtschaft » Garten am<br>WeatherCockpit für Land Wirt | See (127 m)         | UBIMET O O O<br>über den Verzeichnisbaum zu gewünschtem<br>Standort wechseln |
|-------------------------|-------------------------------------------------------------------------------------------|---------------------|------------------------------------------------------------------------------|
| Ubersicht               | Einstellungen   Landwirtschaft » Garten am S                                              | see (127 m)         |                                                                              |
| Wetterkarten            | Standort bearbeiten                                                                       |                     |                                                                              |
| Lul Wetterinformationen | Q Suche Standort                                                                          |                     | + Metadaten hinzufüge 3                                                      |
| Archive                 | Lingaportal 12 20057                                                                      | Proitongrad 51 2010 | 🗰 Standort löschen 🧲 – Standort löschen klicken                              |
| Seinstellungen 2        | Langengrad 12.22007                                                                       | Breitengrad 51.3016 |                                                                              |
|                         | Badllauchstädt Kan                                                                        | ichkeuditz          | Taucha                                                                       |
| zu Einstellungen        | Merseburg                                                                                 | Leipzig             |                                                                              |
| navigieren              | Gar                                                                                       | ten am See          | Brandis<br>T D                                                               |
| and the series          | Braunsbedra -Bad Dürrenberg                                                               | Markkleeberg        | Pop-up Abfrage bestätigen                                                    |
|                         | Gleine Litzen                                                                             | Yester              | Standort löschen 'MarklBeet'                                                 |
|                         | Fireyburg<br>(Unstrut)<br>Goseck Weißenfels                                               | Zwenkau<br>Böhlen   | Standore losenen Markibeet                                                   |
| 1 1 1 1 1 1 1 1 1 1     |                                                                                           |                     | Möchten Sie den Standort 'MarklBeet' wirklich löschen?                       |
| 1. 199-15               | Garten am See                                                                             | pezeichung          |                                                                              |
| Sec. 6 12 5 12          | Name des Standorts, der im SMS Service Standorts                                          | AS Service          | Abbrechen Weiter                                                             |
| and the second          | MarkiBeet                                                                                 |                     |                                                                              |
| 1.1.1                   | Bereichszuordnungen                                                                       |                     |                                                                              |
|                         | Landwirtschaft                                                                            |                     |                                                                              |
|                         |                                                                                           |                     | 5                                                                            |
|                         |                                                                                           |                     | Browserfenster aktualisieren                                                 |
|                         |                                                                                           |                     | O www.ubimet.com                                                             |
|                         |                                                                                           |                     | www.ubimet.com                                                               |

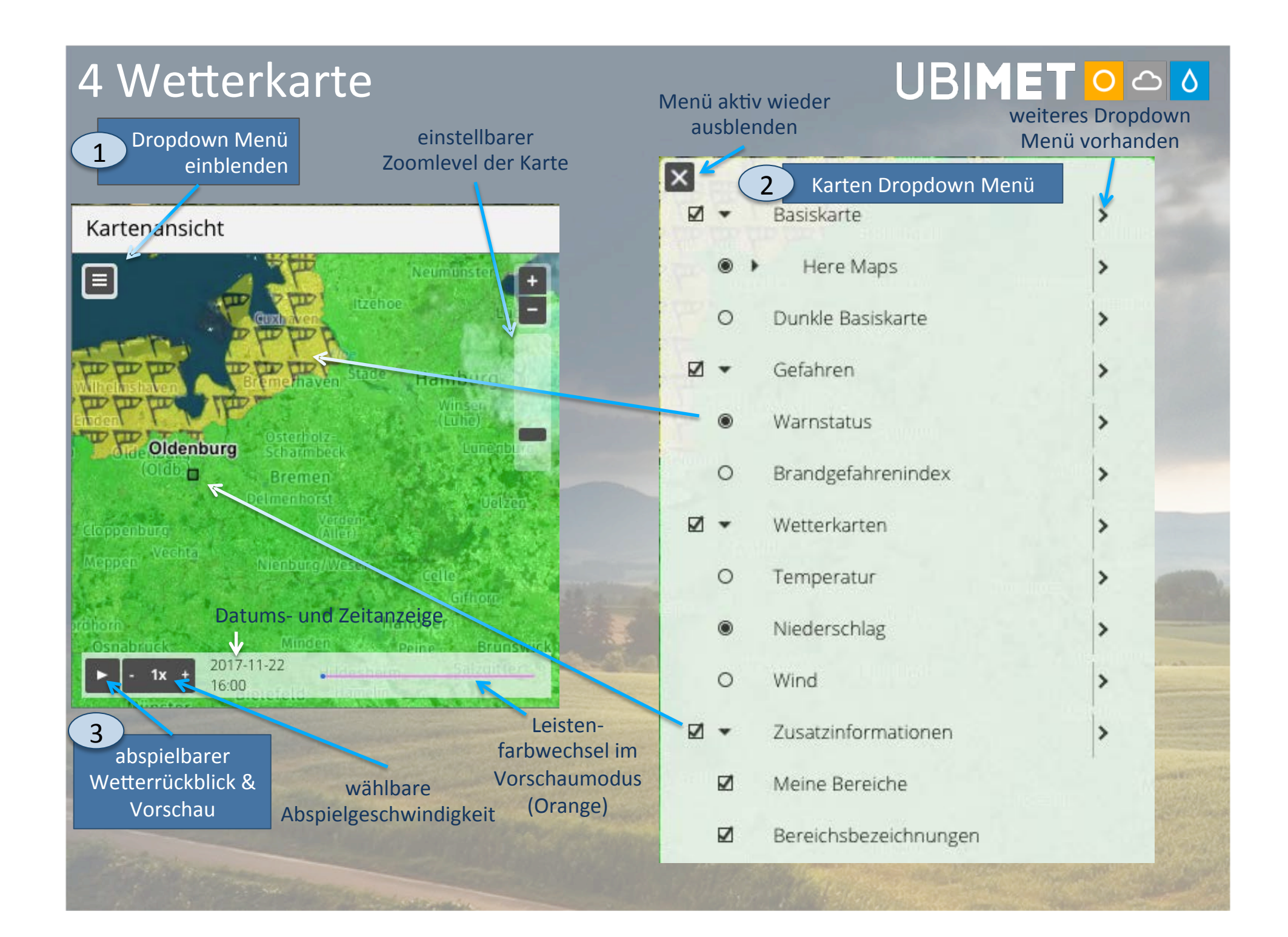

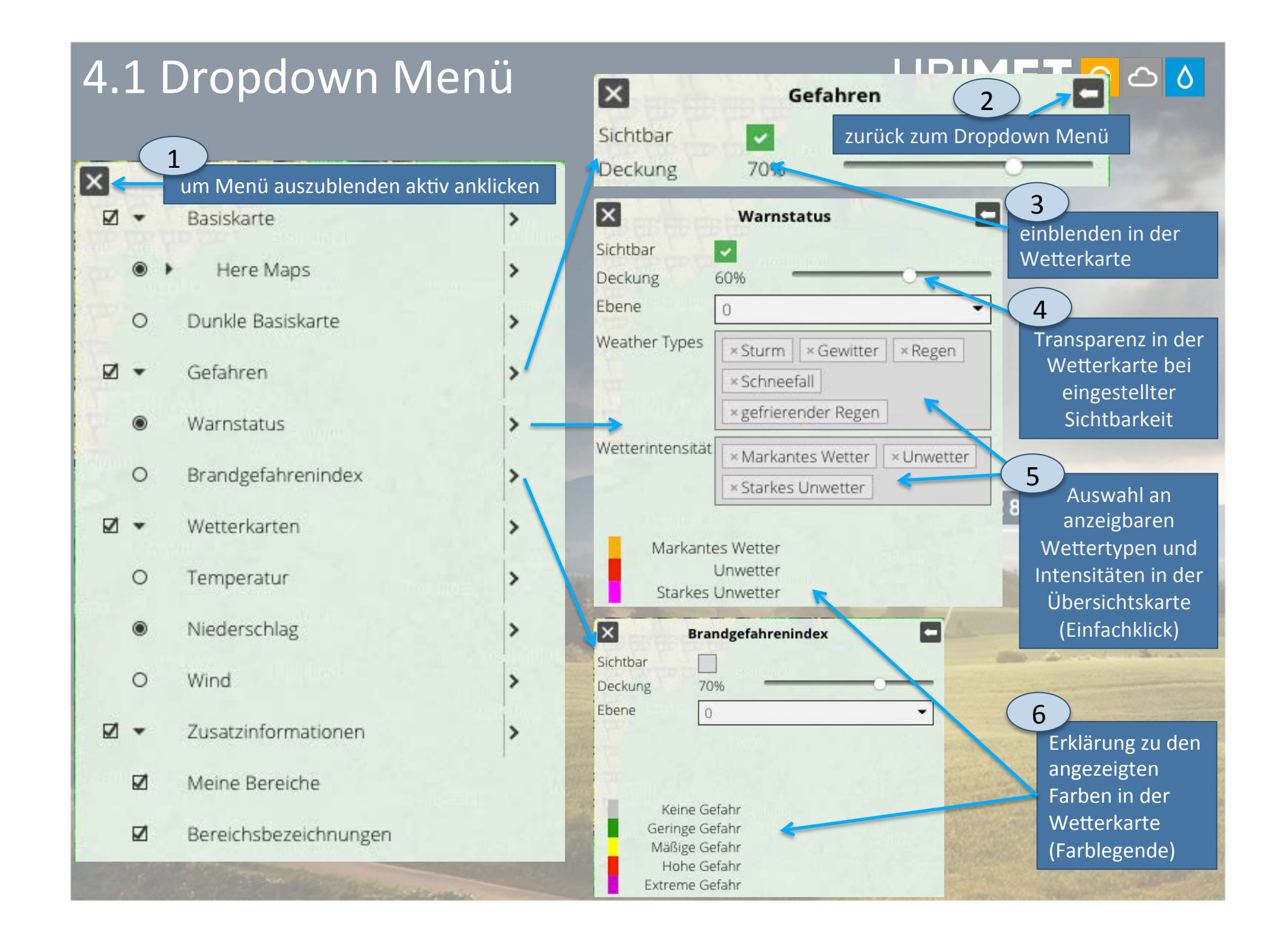

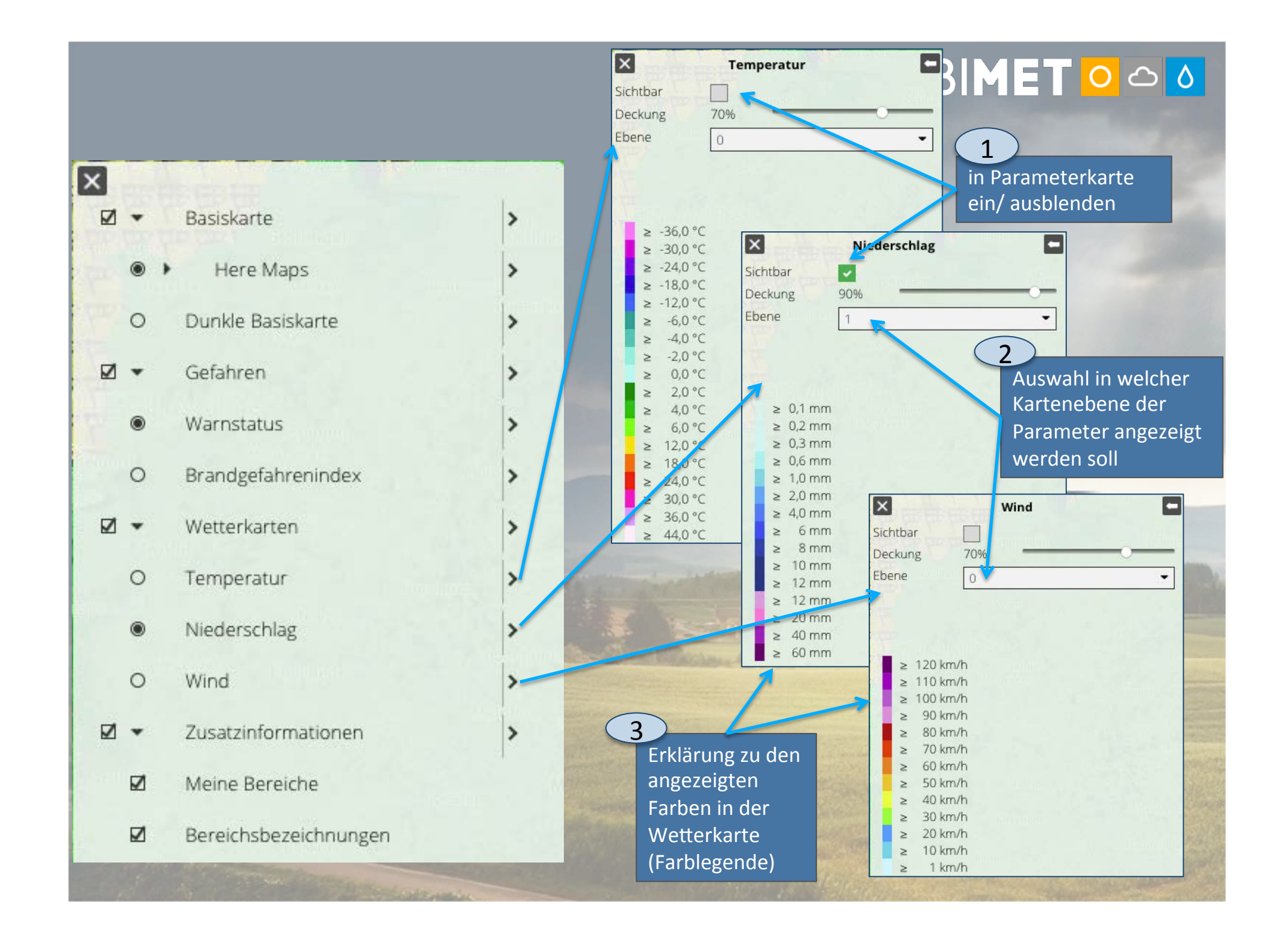

### 5 Wetterkarten

# 

- Stellt die Einzelansicht der Übersichtskarte dar.
- Das zuvor vorgestellte Dropdown Menü kann auch über die linke Menüleiste eingeblendet werden.

 $\rightarrow$  Wetterkarten  $\rightarrow$  oben links 📃

| Landwirtschaft             | Kartenansicht 22° 🔿                 |
|----------------------------|-------------------------------------|
| ■ Übersicht                | Düsseldorf<br>Dussel<br>hengladbach |
| 1 Wetterkarten             |                                     |
| Lul Wetterinformationen    |                                     |
| Archive                    |                                     |
| 😋 Einstellungen            |                                     |
| Contraction and the second |                                     |

klicken

#### 5.1 Einzelansicht

### 

#### Die Bedienung der Ansicht erfolgt gleich, wie das zuvor vorgestellte Dropdown Menü der Übersichtswetterkarte.

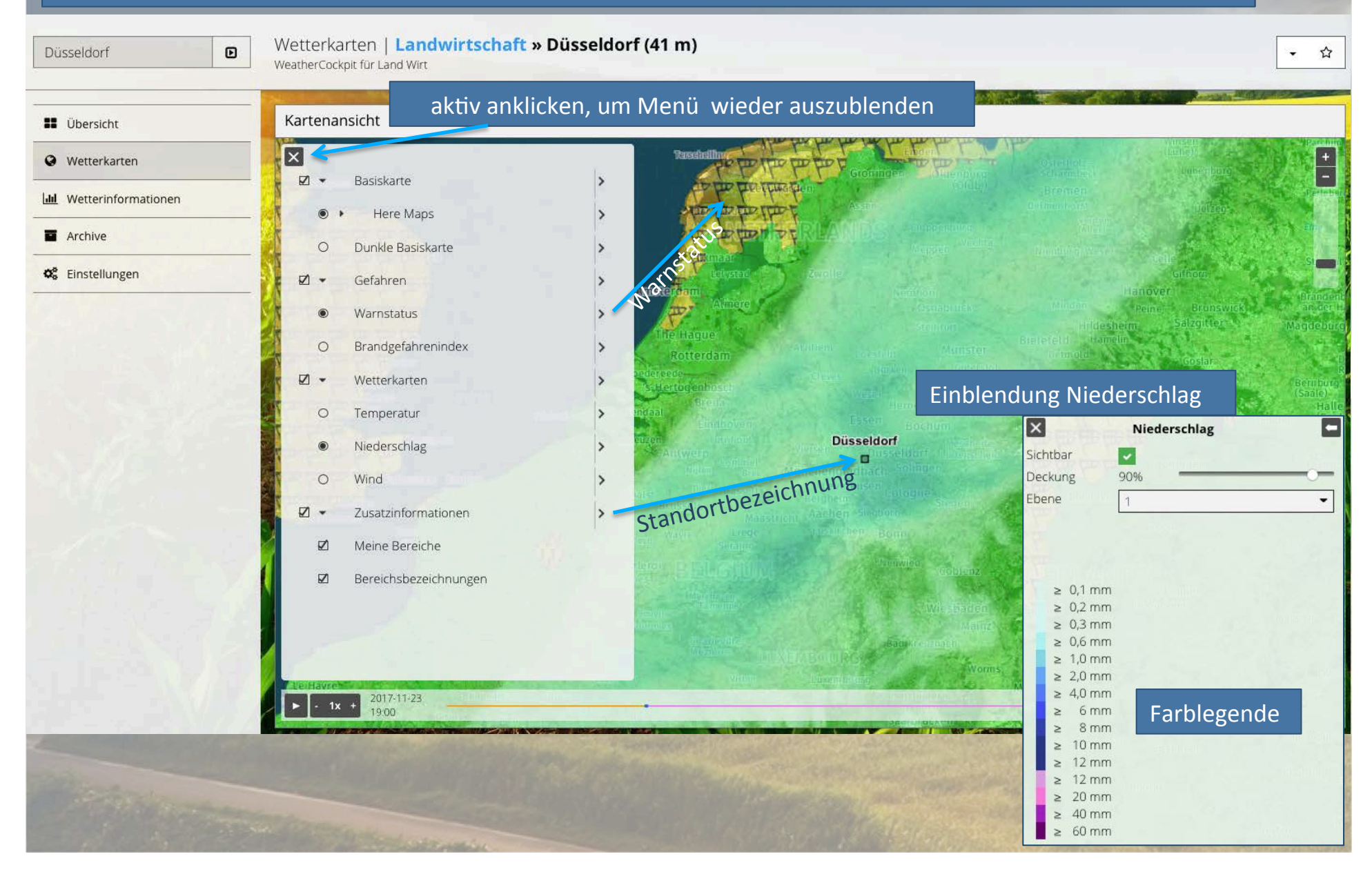

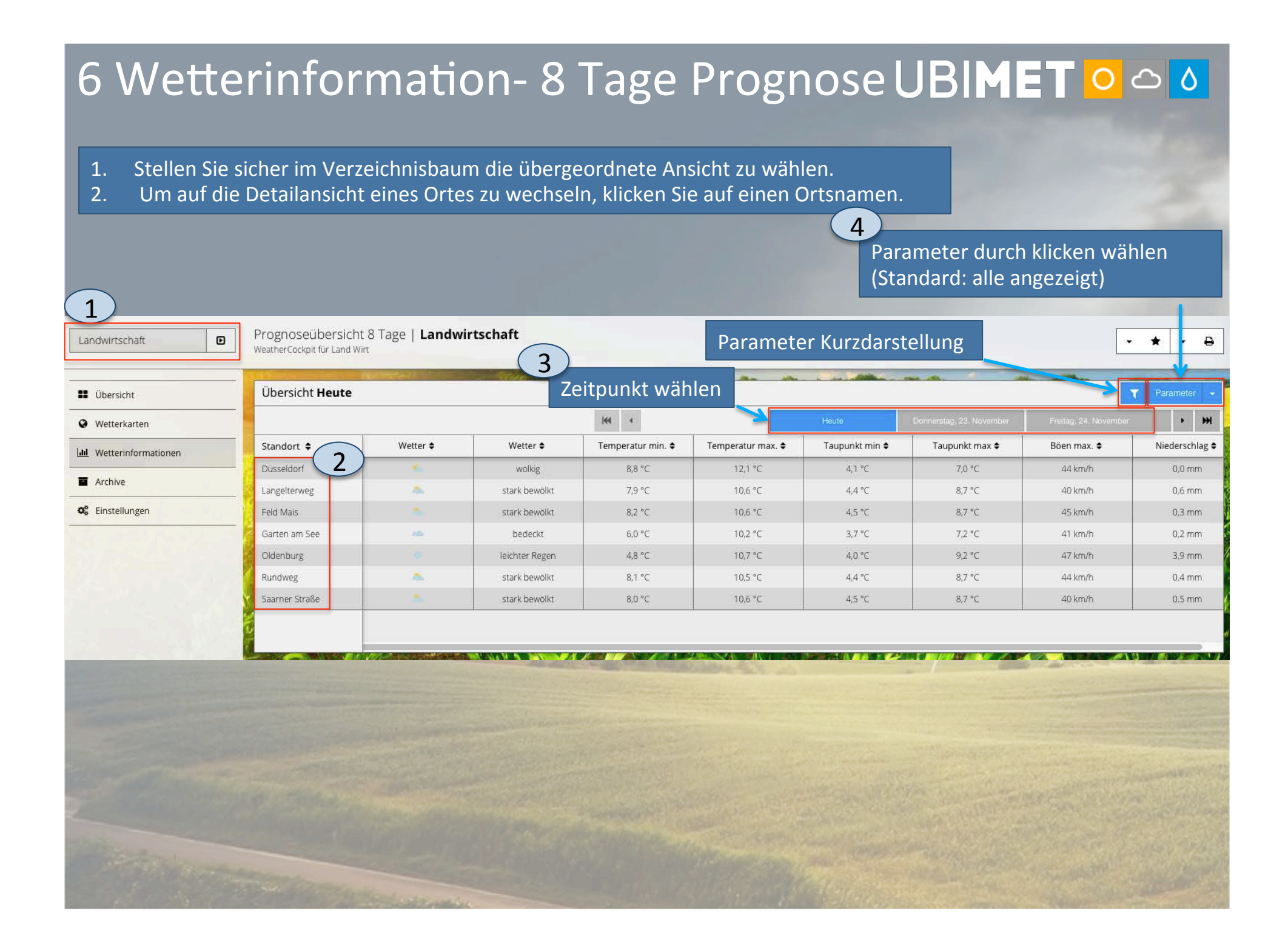

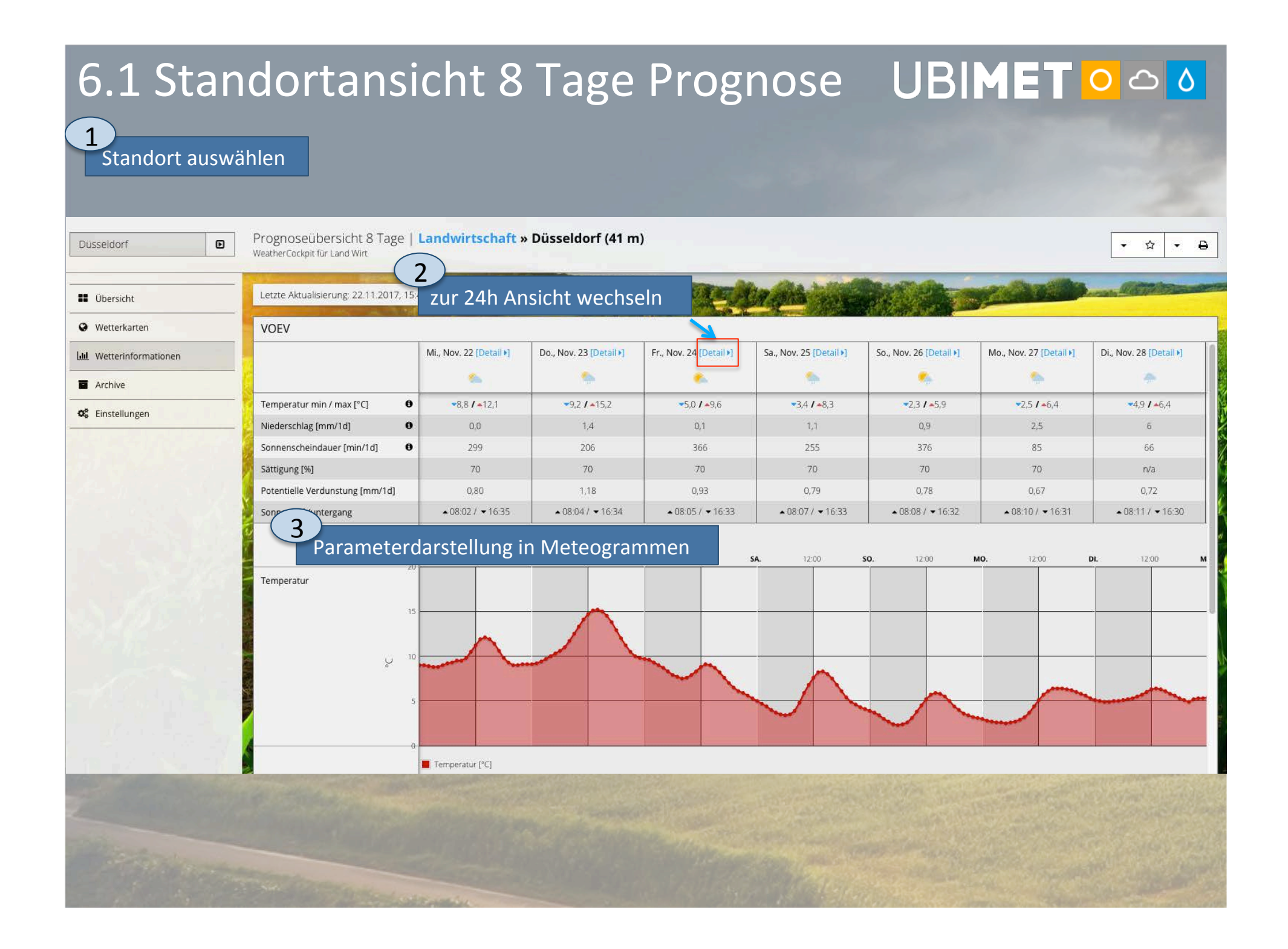

| 6.2 Standort 24h Prognose                                                                                                    |        |                |                                                                                                    |       |         |       |                |         |         | U     | B     | M     | 1ET <mark>o</mark> |       |       |       |                |       |       |       |       |       |          |        |
|----------------------------------------------------------------------------------------------------|--------|----------------|----------------------------------------------------------------------------------------------------|-------|---------|-------|----------------|---------|---------|-------|-------|-------|--------------------|-------|-------|-------|----------------|-------|-------|-------|-------|-------|----------|--------|
|                                                                                                    | 1      | Тар            | ; wäł                                                                                                    | nlen  |         |       |                |         | (       | 2     |       |       |                    |       |       | ł     | 9              |       |       |       |       |       |          |        |
| VOEV                                                                                                    |        |                |                                                                                                    |       |         |       |                |         |         |       | Anze  | liσon | in 1               | h Int | forva | llon  |                |       |       |       |       |       |          |        |
| Carage Do., Nov. 23 Do., Nov. 23 Standorta                                                                                                    | nsich  | v. 23<br>t 8 T | age                                                                                                    | 04:00 | 05:00   | 06:00 | 07:00          | 08:00   | 09:00   | 10:00 | 11:00 | 12:00 | 13:00              | 14:00 | 15:00 | 16:00 | 17:00          | 18:00 | 19:00 | 20:00 | 21:00 | 22:00 | 23:00    | 00:00  |
| Temperatur [*C]                                                                                                    | 97     | 94             | 97                                                                                                    | 10.0  | 10.3    | 10.6  | 11.0           | 11.7    | 12.5    | 133   | 14.1  | 14.7  | 15.1               | 15.2  | 15.0  | 14.5  | 13.8           | 17.9  | 12.0  | 11.2  | 10.5  | 10.0  | 9.8      | 97     |
| Niederschlag [mm]                                                                                                    | 0,0    | 0,0            | 0,0                                                                                                    | 0,0   | 0,0     | 0,0   | 0,0            | 0,0     | 0,0     | 0,0   | 0,0   | 0,0   | 0,0                | 0,0   | 0,0   | 0,1   | 0,4            | 0,4   | 0,3   | 0,0   | 0,0   | 0,0   | 0,0      | 0,0    |
| Sonnenscheindauer [min]                                                                                                    | 0      | 0              | 0                                                                                                    | 0     | 0       | 0     | 0              | 0       | 18      | 26    | 30    | 28    | 27                 | 25    | 26    | 20    | 5              | 0     | 0     | 0     | 0     | 0     | 0        | 0      |
| Sättigung [%]                                                                                                    | 70     | 70             | 70                                                                                                    | 70    | 70      | 70    | 70             | 70      | 70      | 70    | 70    | 70    | 70                 | 70    | 70    | 70    | 70             | 70    | 70    | 70    | 70    | 70    | 70       | 70     |
| Potentielle Verdunstung [mm]                                                                                                    | 0,00   | 0,00           | 0,00                                                                                                    | 0,01  | 0,02    | 0,03  | 0,03           | 0,03    | 0,06    | 0,10  | 0,14  | 0,15  | 0,15               | 0,12  | 0,08  | 0,04  | 0,03           | 0,03  | 0,03  | 0,03  | 0,03  | 0,03  | 0,03     | 0,02   |
| Sonnenauf-/untergang                                                                                                    |        |                |                                                                                                    |       |         |       |                |         | ▲ 08:04 |       |       |       |                    |       |       |       | <b>▼</b> 16:34 |       |       |       |       |       |          |        |
| Temperatur                                                                                                    | 01:00  | 02:00          | 03:00                                                                                                    | 04:00 | 05:00   | 06:00 | 07:00          | 08:00   | 09:00   | 10:00 | 11:00 | 12:00 | 13:00              | 14:00 | 15:00 | 16:00 | 17:00          | 18:00 | 19:00 | 20:00 | 21:00 | 22:00 | 23:00    | FR.    |
| :<br>:<br>:                                                                                                    | 14     |                |                                                                                                    |       |         |       |                |         |         |       |       |       |                    |       |       |       |                |       |       |       |       |       |          |        |
| Ŷ                                                                                                    | 11     |                |                                                                                                    |       |         |       | -              |         |         |       |       |       |                    |       |       |       |                |       |       |       |       |       |          |        |
|                                                                                                    | 9      |                |                                                                                                    |       |         |       |                |         |         |       |       |       |                    |       |       |       |                | -     |       |       |       |       |          |        |
|                                                                                                    | 8 Temp | eratur PC1     |                                                                                                    |       |         |       |                |         |         | 9     |       |       |                    |       |       |       |                | 1     |       |       |       |       | <u>.</u> |        |
| Concession in the local division in the local division in the loca | - remp | eratur [ e]    | Constant of the local division of the local division of the local | -     | North A | -     | and the second | Water - |         |       |       |       |                    |       |       |       |                |       |       |       | -     |       | -        | - 200  |
|                                                                                                    |        |                |                                                                                                    |       |         |       |                |         |         |       |       |       |                    |       |       |       |                |       |       |       |       |       |          |        |
|                                                                                                    |        |                |                                                                                                    |       |         |       |                |         |         |       |       |       |                    |       |       |       |                |       |       |       |       |       |          | in the |
|                                                                                                    |        |                |                                                                                                    |       |         |       |                |         |         |       |       |       |                    |       |       |       |                |       |       |       |       |       |          |        |
|                                                                                                    |        |                |                                                                                                    |       |         |       |                |         |         |       |       |       |                    |       |       |       |                |       |       |       |       |       |          |        |

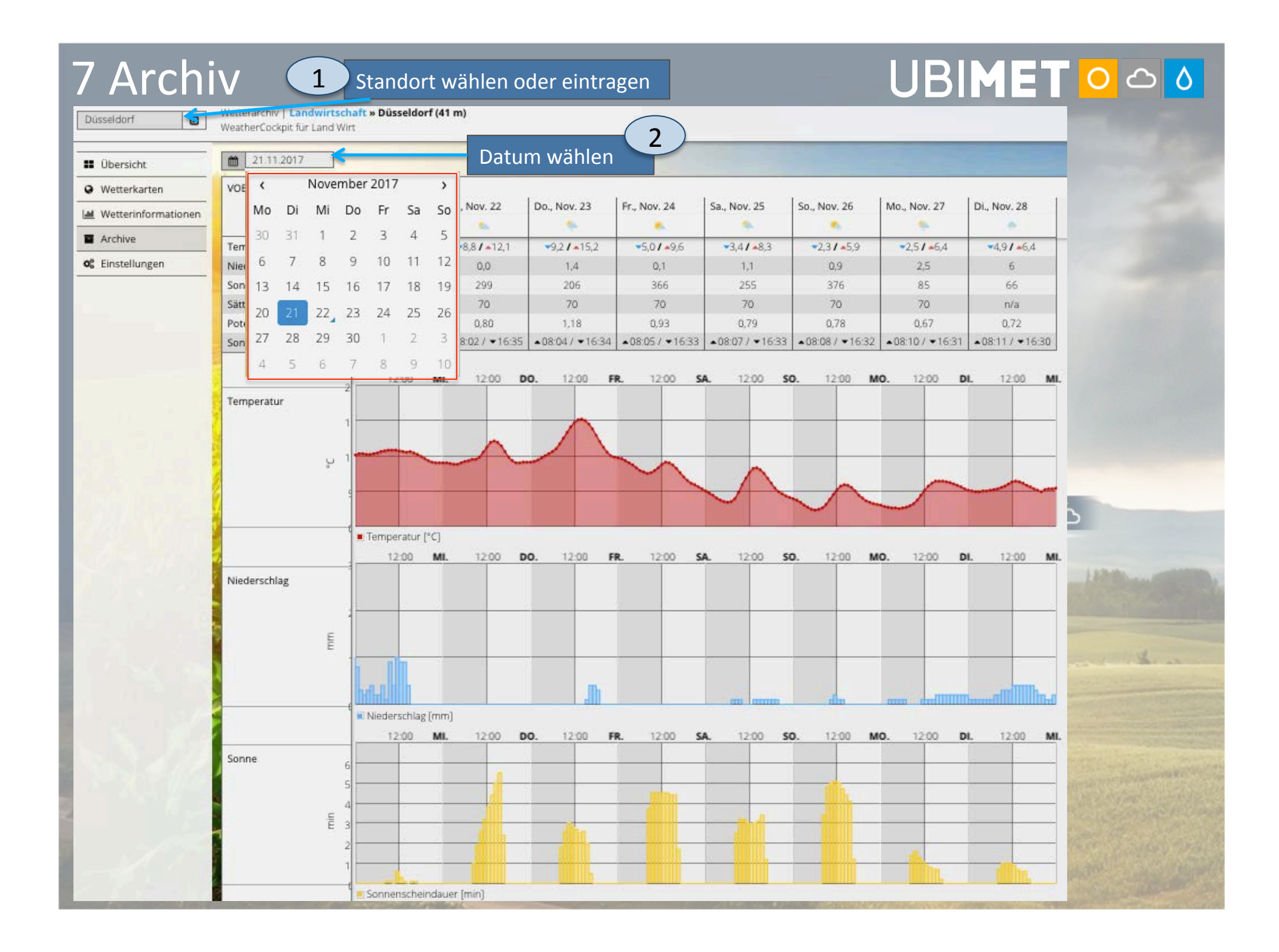